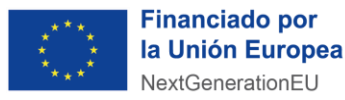

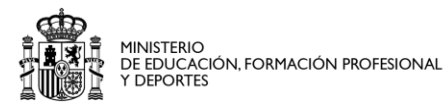

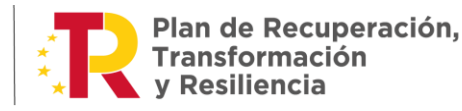

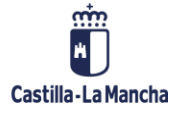

# **INSTRUCCIONES PAGO DE TASAS EVALUACIÓN**

### Procedimiento abierto de Acreditación de competencias ACREDITA

Aquellas personas que pasen a la Fase de Evaluación deben abonar la <u>Tasa de Evaluación de</u> 12,53€ por cada Unidad de Competencia que deseen evaluar.

→ Ej: → Una persona que quiera evaluar 3 UC deberá abonar  $37,59 \in (12,53 \in X 3 = 37,59 \in)$ . En este caso, se haría un pago de  $37,59 \in$ .

El **plazo para el pago** de la tasa será de <u>10 días hábiles</u> desde que la persona candidata firme el informe entregado por el asesor.

En el caso de no pagarlo en el plazo establecido se le considerará **desistido de su solicitud**.

Aquellas personas candidatas que estén en **situación legal de desempleo** durante el periodo de pago de la tasa estarán exentas del abono de la misma.

#### <u>TASA DE EVALUACIÓN</u>

**1-** Para iniciar el trámite del pago de la tasa, lo primero es rellenar el **MODELO 046** a través del siguiente enlace:

#### Modelo 046 (jccm.es)

Para rellenarlo de forma correcta se debe tener en cuenta lo siguiente:

a) **Seleccione la Consejería u Organismo Autónomo**, seleccionar Consejería de Economía, Empresas y Empleo.

b) **Órgano gestor**: Delegaciones Provinciales correspondientes de la Consejería de Economía, Empresas y Empleo.

c) Denominación del concepto: Seleccionar 1353.- Tasa por la prestación de los servicios técnicos de Evaluación y evaluación de competencias profesionales.

d) Fecha de devengo: será la de cumplimentación del modelo.

e) **Obligado/a al pago**: rellenar todos los datos personales: NIF, Apellidos y nombre y dirección completa.

f) **Descripción** del concepto: se deberá escribir **"Tasa Fase de Evaluación de la familia profesional** *correspondiente*" (ej.: Servicios socioculturales y a la comunidad) y se deben detallar las **Unidades de Competencia** que se van a evaluar (ej: UC1330\_1, UC1331\_1 y UC 1332\_1).

g) Total a ingresar: escribir la cantidad correspondiente sabiendo que son 12,53€ por cada Unidad de Competencia que se vaya a evaluar.

h) Lugar de firma: Indicar la localidad donde se rellena el documento (ej.: Albacete)

Finalmente, hay que dar a VALIDAR.

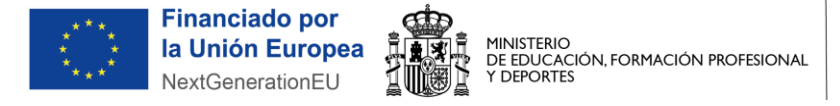

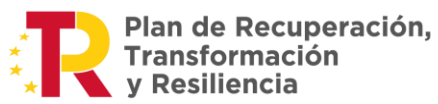

## A continuación, se puede ver un ejemplo:

| OTROS INGRESOS<br>Tasas, precios públicos y otros ingresos                                                                   | MODELO 046<br>Autoliquidación<br>VWE5.202310                |
|----------------------------------------------------------------------------------------------------|-------------------------------------------------------------|
| Una vez cumplimentados los apartados, pulse el botón Validar para comprobar los datos tecleados. Validar Limpiar S           | e ayuda                                                     |
| Datos del Documento                                                                                                    | 🚱 ayuda                                                     |
| Selectone la Consejería u Organismo Autónomo: CONSEJERÍA DE ECONOMÍA, EMPRESAS Y EMPLEO                                      | ~                                                           |
| Órgano Sactor: DELEG. PROV. DE ECONOMIA, EMPRESAS Y EMPLEO EN TOLEDO Código Territorial: TE4501                              |                                                             |
| 2 Fecha Devengo: Día Mes Año 4 Concepto 1353                                                                                 |                                                             |
| Concepto liquidado                                                                                                    | 🚱 ayuda                                                     |
| 56 Denominación del concepto:                                                                                                |                                                             |
| 1353 - TASA POR PRESTACIÓN DE LOS SERVICIOS TÉCNICOS DE ASESORAMIENTO Y EVALUACIÓN DE COMPETENCIAS PROFESION/                | ALES ADQUIRIDAS POR LA EXPE 🔻                               |
| Obligado/a al pago (A)                                                                                                    | 🕄 ayuda                                                     |
| 5 NIF 6 Apellidos y nombre o razón social                                                                                    |                                                             |
| 7 Siclas SELECCIONE UNA OPCIÓN × 8 Nombre Via Pública 9 Número                                                               |                                                             |
| 10 Bloque 11 Escalera 12 Planta 13 Puerta 14 Telf. 15 Fax                                                                    |                                                             |
| 17 Provincia SELECCIONE UNA OPCIÓN V 16 Municipio V 18 C. Postal                                                             |                                                             |
|                                                                                                    |                                                             |
| Liquidación (C)                                                                                                    | 🚱 ayuda                                                     |
| - Tasa fase Evaluación de la Familia Profesional: INDICAR LA FAMILIA PROFESIONAL: por ejemplo: Servicios Socioculturales y a | la Comunidad                                                |
| - DETALLAR LAS UC QUE SE VAN A EVALUAR: por ejemplo:                                                                         |                                                             |
| - UC1330_1<br>- UC1331_1 ← Ejemplo con 3 UC. 12,53€ X 3= 37,59€                                                              | El importe total se calcula<br>multiplicando 12.53€ por cao |
| - Importe de este ejemplo: 12,53€ X 3= 37,59€                                                                                | UC que se va a evaluar                                      |
| 70 Ingreso IVA                                                                                                    |                                                             |
| 71 Base del IVA 72 Tipo impositivo IVA 73 Importe IVA                                                                        |                                                             |
| 80 TOTAL A                                                                                                    | INGRESAR 37,59€                                             |
| Firma (D)                                                                                                    | 😢 ayuda                                                     |
| Lugar de firma: En a 4 de junio de 2024                                                                                      |                                                             |

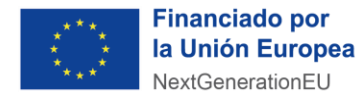

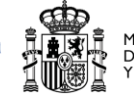

MINISTERIO DE EDUCACIÓN, FORMACIÓN PROFESIONAL Y DEPORTES

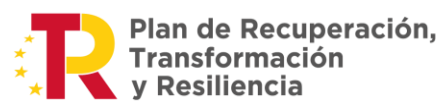

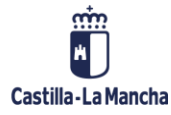

2.- Una vez validado, hay 2 opciones para realizar el PAGO:

- Pago en el **banco**: debe imprimir las <u>tres copias</u> que se generan y llevarlas al **banco** para pagar. Una vez hecho el pago, le devolverán <u>dos copias validadas</u>, que deberá <u>conservar</u>.

- Pago con **tarjeta de crédito:** deberá guardar el justificante del pago (el mismo que se muestra aquí abajo).

| Castilla-La Mancha                                                                                                    | TASAS, PRECIOS                                                                        | PÚBLICOS Y OTRO                                    | INGRESOS                                 | MODELO 046                           |
|----------------------------------------------------------------------------------------------------|---------------------------------------------------------------------------------------|----------------------------------------------------|------------------------------------------|--------------------------------------|
| IRGANO GESTOR DELEG. PROV. DO                                                                                                    | 99 V.WEB 22<br>E ECONOMIA, EMPRESAS Y EN<br>2 FECHA DEVEN                             | 2210 CÓDIGO DE GRA<br>IPLEO EN                     | BACIÓN <u>SCEDES</u> CÓDIGO<br>4 CONCE   | DE ADMINISTRACIÓN: 87003<br>PTO 1353 |
|                                                                                                    | ENTIFICATIVA 5 Anelidos y<br>7 Dirección                                              | E JUSTIFICANTE DE LA AUTOLIO<br>0466053905983      | JUIDACIÓN                                |                                      |
| A CONCEPTION OF A CONCEPTION OF A CONCEPTION O | DS SERVICIOS TECNICOS DE ,<br>; PORLA EXPERIENCIA LABOR<br>;ACION PROF. DOCUM. SANITA | ASESORAMIENTO Y EVA<br>AL O DE VÍAS NO FORM<br>RIA | LUACION DE COMPETEN<br>ALES DE FORMACIÓN | CIAS                                 |
| 70 INGRESO CON IVA<br>71 BASE DEL IVA<br>72 TIPO IMPOSITIVO IVA<br>73 IMPORTE IVA                                                                                                    | En<br>Firsa del della                                                                 | ado al pago o su representavise                    | 60 TOTAL A INGRESAR                      | 75,18                                |
|                                                                                                    | Código de barras para s                                                               | u lectura en Entidad Financiera                    |                                          |                                      |
| 90546                                                                                                    | 0466053905983531443                                                                   | 58Y1353TE020100                                    | 000000751897                             |                                      |

3.- Muy Importante: La COPIA DEL MODELO 046 VALIDADA POR EL BANCO (si se realizó el pago en entidad bancaria) o el JUSTIFICANTE DEL PAGO en el que consta el número de referencia, NRO, obtenido tras el abono (si se realizó el pago con tarjeta de crédito).

El justificante del abono DEBERÁ SER REMITIDO A LA PERSONA ASESORA que le haya sido designada cuando esta se lo solicite y a través del medio que ella indique.

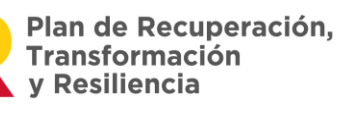

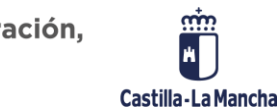

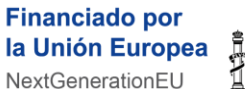

MINISTERIO DE EDUCACIÓN, FORMACIÓN PROFESIONAL Y DEPORTES

NextGenerationEU